How to print/e-mail an All Activity report or Open/Close report from Matrix

- 1. Log into Matrix as you normally would.
- 2. From the main screen click **Reports**

| Subscriber Information |         |   |                        |                            |             |         |
|------------------------|---------|---|------------------------|----------------------------|-------------|---------|
| Search                 |         |   | Additional Information | Signal Handling Test Timer | Identifiers | 2       |
| Data Entry             | A Chink | 1 | Accounting             |                            | 2           | ita Ent |
| Live View              |         |   | Activate               |                            |             | Ď       |
| Reports                |         |   | Start Date             |                            |             |         |
| Disable Account        |         |   | Inactive Date          |                            |             |         |
| Logout                 |         |   | UL Grade               |                            |             |         |
| Additional Address     |         |   | Panel Type             | × ۵                        |             |         |

3. Click All Activity Report from the menu on the left hand side of the screen.

| Search  | Data Entry                     | Live View | History | Disable Account | Reports | Logout |  |
|---------|--------------------------------|-----------|---------|-----------------|---------|--------|--|
|         |                                |           |         |                 |         |        |  |
| _       |                                |           |         |                 |         |        |  |
| Availab | e Reports                      |           |         |                 |         |        |  |
|         |                                |           | Scr     | een description |         |        |  |
|         |                                |           |         |                 |         |        |  |
| Accou   | Account Listing Report         |           |         |                 |         |        |  |
| AM No   | AM Notify History Report       |           |         |                 |         |        |  |
| Subso   | Subscriber List for a Dealer   |           |         |                 |         |        |  |
| One L   | One Line Dispatch Report       |           |         |                 |         |        |  |
| All Ac  | tivity Report                  | t         |         |                 |         |        |  |
| Unide   | Unidentified Subscriber Report |           |         |                 |         |        |  |
| Audit   | Audit History Report           |           |         |                 |         |        |  |
| CIS C   | CIS Change Verification Report |           |         |                 |         |        |  |

4. The All Activity Report option screen will populate. Under the All Activity Main tab, you will enter the account number in the From Account & To Account fields. You will also enter the Starting Date/Time and Ending Date/ Time for the report you want to run. If you want details as opposed to a summary you will select the Print Details box.

| From account:                      | First      |
|------------------------------------|------------|
| To account:                        | Last       |
| From Dealer                        | First-     |
| To Dealer                          | -Last- P × |
| From Subscriber Name:              | First      |
| To Subscriber Name:                | Last       |
| Starting Date:                     | 11/07/2012 |
| Starting Time:                     | 0000       |
| Ending Date:                       | 11/07/2012 |
| Ending Time:                       | 2359       |
| Print in Alphabetical<br>Order:    |            |
| Since Last Printed:                |            |
| Print With Page Breaks:            |            |
| Print Signals Received:            |            |
| Compress Signals:                  |            |
| Print AM Notified Signals<br>Only: |            |
| Print Comma Delimited:             |            |
| Print Details:                     |            |

5. In the **Advanced Options** tab, you can set parameters on what you want to include or Exclude in the report. If you want all activity there is no need to fill out anything on this screen.

If you want an open or closed report you would select **OPEN**, **CLOSE** from the drop down menu in the **Include/Exclude by Alarm Types** box.

**EXAMPLE:** If you wanted a report on everything but burglary alarms you would enter BURGLARY in the **Enter Alarm Types Separated by Commas** box and choose Exclude from the drop down box.

| nclude 💌 |
|----------|
| nclude   |
| Exclude  |
| -        |

6. Once you have entered all the information needed, you may have to scroll down and click **Submit** to print, or **Add E-mail** if you would like to e-mail the report.

|             | <br> |  |
|-------------|------|--|
|             |      |  |
| Add E-mails | <br> |  |
| Submit      |      |  |
|             |      |  |

7. If you choose to **Add E-mail** you will receive a populated window as shown below where you can add the e-mail address you want to send to the report to. Once you have added all the email addresses, click **Send**.

| Name 🜩                    | Email                                                                                                    | Dealer        |        | Send?               |
|---------------------------|----------------------------------------------------------------------------------------------------|---------------|--------|---------------------|
|                           |                                                                                                    |               |        |                     |
| TRAS.                     | The entering of the state of the state of th | 1912          | [FT]   |                     |
| BURNARD BRANNER           | HART & REAL PROPERTY AND PROVIDENT                                                                                                    | ALC: NO.      | (FT)   |                     |
| torial contraction of the | ALL REPORTED AND A STOLEN AND A STOLEN.                                                                                                    | 10.1208       | 157    |                     |
| B (\$855)                 | CONTRACTOR OF A DESCRIPTION OF A DESCRIPTION OF A DESCRIP | (1)           |        |                     |
| i skinik                  | AND ADDRESS OF ANY TAXABLE AND A                                                                                                    | at the second | [[[]]] |                     |
| C HANG                    | and a line state good from the constant                                                                                                    | an inter      | 177    |                     |
| 14AAA                     | CONTRACT OF CARDINGS STREET, MILLING                                                                                                    | L MARKAN      | 157    |                     |
| DRAGE.                    | APPEND FROM BEING THE PROPERTY AND A POST OFFICE                                                                                                    | 1.46201       |        |                     |
| ERAS.                     | al antifus, graff, contrary is a                                                                                                    | - shift       | (m)    |                     |
| PRAME.                    | CONTRACT. PERSONNERS AND ADDRESS.                                                                                                    | Charles       | 1      |                     |
| PARA .                    | And The general Contents of the                                                                                                    | i estili      | 10     |                     |
|                           |                                                                                                    | 10000 -       | [mm]   | Showing 1 - 77 of 7 |

Once you click submit, you will receive a confimation window that the **Report Started.** You can click the X in the top right hand corner to close this window.

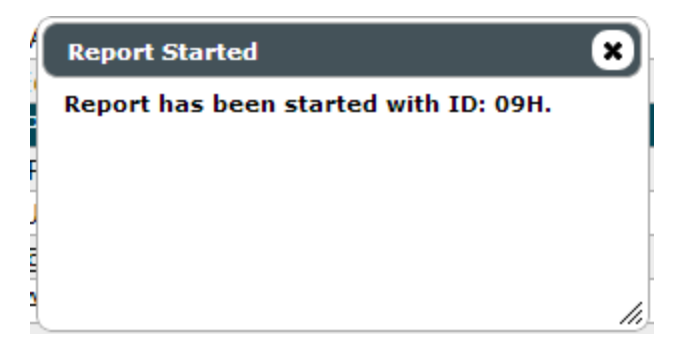

9. You will now double click on the All Activity report that you created once completed, it will have the current date and time when complete.

| Report History         |                       |                     |  |  |  |  |
|------------------------|-----------------------|---------------------|--|--|--|--|
| Report Title           | Run Date              | Finish Date         |  |  |  |  |
|                        |                       |                     |  |  |  |  |
| All Activity Report    |                       |                     |  |  |  |  |
| CIS Report             | 11/06/2012 19:05:17   | 11/06/2012 19:12:07 |  |  |  |  |
| Account Listing Report | 11/06/2012 18:15:33   | 11/06/2012 18:15:33 |  |  |  |  |
| φ                      | 💷 🗠 Prev - Next 🕨 🕅 🔽 | Showing 1 - 3       |  |  |  |  |

10. The report will come up, and you will click the **Print** button in the bottom left hand corner.

| Content                                     |                                                                                                    |                                                                                                    |          |   |
|---------------------------------------------|----------------------------------------------------------------------------------------------------|----------------------------------------------------------------------------------------------------|----------|---|
| 11/07/12                                    | All Activit                                                                                             | y Report                                                                                           | Page: 1  | · |
|                                             | ANY DEA<br>230 ALDE<br>SUDBUF                                                                           | LLER<br>IR ST<br>IY,                                                                               |          |   |
|                                             |                                                                                                    | TEST ACCOUNT<br>123 MAIN ST<br>SUDBURY, ON P3N 3F6 CA                                              | N        |   |
| TEST ACCOUNT<br>123 MAIN ST<br>SUDBURY , ON | P3N 3F6 CAN                                                                                             | Account: 77777777<br>Dealer: ANYD<br>From: 11/01/12 To: 11/                                        | 01/12    | E |
|                                             |                                                                                                    | Site phone: (705) 12                                                                               | 3-1234   |   |
| Date Time                                   | Signal Inf                                                                                              | formation Account:                                                                                 | 77777777 |   |
| 1/01/12 THU<br>10:35:27                     | BURGLARY FRONT DOOR                                                                                     | אחוידר איז א אחוידר איז איז א אווידר א א א אווידר א א אווידר א א א א א א א א א א א א א א א א א א א | OPR      |   |
| 10:35:36                                    | FIRE ALARM SMOKE DETECT                                                                                 | OR                                                                                                 | 732      |   |
| 10:35:53                                    | CALL TAKER RECV'D                                                                                       | IES ROUD 170                                                                                       | 732      |   |
| 10:36:11                                    | CALLED TEST ACCOUNT<br>BUSY                                                                             | DIALED (705) 123-1                                                                                 | 234 732  |   |
| 10:36:25                                    | CALL COMPLETED 10:3<br>CALLED SUDBURY FIRE D<br>CONTACTED<br>GAVE BADGE NUMBER -<br>AUTHORITIES CONTACT | 66:16<br>DEPT. DIALED XXX XXX 334<br>1234<br>DED                                                   | 1 732    |   |
| Print                                       |                                                                                                    |                                                                                                    |          |   |
|                                             |                                                                                                    |                                                                                                    |          |   |
|                                             |                                                                                                    |                                                                                                    |          |   |

11. You will then receive the printer window, select the appropriate printer and click **OK**. Once printed you can click on the **X** in the top right hand corner of the Report Result box.

| Pr | int           |                               | ×                             |  |  |  |
|----|---------------|-------------------------------|-------------------------------|--|--|--|
|    | Printer       |                               |                               |  |  |  |
|    | <u>N</u> ame: | \\Sud-fs01\Samsung SCX-5835_  | 5935 Seri   Properties        |  |  |  |
|    | Status:       | Ready                         |                               |  |  |  |
|    | Type:         | Samsung SCX-5835_5935 Series  |                               |  |  |  |
|    | Where:        | ptr-911-lsr1.northemcom.local | ptr-911-lsr1.northemcom.local |  |  |  |
|    | Comment:      |                               | Print to file                 |  |  |  |
|    | Print range   |                               | Copies                        |  |  |  |
|    | o <u>A</u> I  |                               | Number of <u>c</u> opies: 1   |  |  |  |
|    | Pages         | <u>from:</u> 1 <u>to:</u> 1   |                               |  |  |  |
|    | Selection     | n                             | 123 123 Collate               |  |  |  |
|    |               |                               | OK Cancel                     |  |  |  |